# Laboratoire Cloud1 – OpenNebula – 45 min

| 1      |                                                                              | Configuration réseau                                                                                                    | sudo ./c 6                                                                                    | 15 min                   |  |  |
|--------|------------------------------------------------------------------------------|----------------------------------------------------------------------------------------------------|-----------------------------------------------------------------------------------------------|--------------------------|--|--|
| Object | tifs                                                                         | OpenNebula comprend au minimum 1 hyperviseur app<br>Vous disposez d'une appliance Vbox basée sur CentO<br>permettre ce labo sur un seul PC (du labo ou personne                                | belé <b>Host</b> et 1 manager appelé<br>lS avec ces rôles <b>FrontEnd</b> et <b>l</b><br>el). | FrontEnd<br>Host afin de |  |  |
| Action | I                                                                            | Ouvrir une session Win7 administrateur : compte=albe<br>Copier sur le bureau le dossier partagé \\10.2.1.1<br>Importer puis démarrer cette appliance<br>Ouvrir une session avec le compte root | r <b>t</b> password= <b>admin</b><br>\doclabo\Virtu\Cloud1                                    | l                        |  |  |
|        |                                                                              | Aidez-vous au besoin du labo <u>http://www.tdeig.ch/ITI2</u><br>aux questions suivantes :                                                                                                    | <u>Secu/33_Lab_Vbox-Linux.pdf</u>                                                             | pour répondre            |  |  |
| a)     | Quelle                                                                       | est la version du système d'exploitation ?                                                                                                    |                                                                                               |                          |  |  |
| b)     | Quel e                                                                       | st le nom réseau ?                                                                                                    |                                                                                               |                          |  |  |
| c)     | Quelle                                                                       | est la config IP de eth0 ?                                                                                                    |                                                                                               |                          |  |  |
| d)     | Dans quel mode (statique ou dynamique) cette interface est-elle configurée ? |                                                                                                    |                                                                                               |                          |  |  |
| e)     | Comm                                                                         | ent Vbox est-il configuré pour l'interface eth0 ?                                                                                                    |                                                                                               |                          |  |  |
| f)     | Quelle                                                                       | est la config IP de eth1 ?                                                                                                    |                                                                                               |                          |  |  |
| g)     | Dans q                                                                       | uel mode cette interface est-elle configurée ?                                                                                                    |                                                                                               |                          |  |  |
| h)     | Dans q                                                                       | uel mode l'interface ifcfg-br1 est-elle configurée ?                                                                                                    |                                                                                               |                          |  |  |
| i)     | Comm                                                                         | ent Vbox est-il configuré pour l'interface eth1 ?                                                                                                    |                                                                                               |                          |  |  |
| j)     | Quels :                                                                      | sont les services actifs démarrés par OpenNebula ?                                                                                                    |                                                                                               |                          |  |  |
| k)     | Sur qu                                                                       | el port le service ssh écoute-t-il ?                                                                                                    |                                                                                               |                          |  |  |
| I)     | Dans \                                                                       | /box, quel port faut-il utiliser pour ce service ssh avec l'a                                                                                                    | ıdapter 1 ?                                                                                   |                          |  |  |
| 2      |                                                                              | Administration à distance avec PuTTY                                                                                                    |                                                                                               | 5 min                    |  |  |
| But 2. | 1                                                                            | Etablir une connexion SSH avec PuTTY                                                                                                    |                                                                                               |                          |  |  |

a) Quelle est la configuration du client PuTTY ?

b) Déterminer le schéma bloc incluant adr IP, NAT, Win7, PuTTY, CentOS, sshd, oned, sunstone, ...

Administration Web avec Sunstone

#### But 3.1 Vue de l'hyperviseur

3

| Action |    | Avec le navigateur Chrome http://localhost:9869 |                |                  |                | username = | <mark>toto</mark> passwo | rd = <mark>123</mark> |
|--------|----|-------------------------------------------------|----------------|------------------|----------------|------------|--------------------------|-----------------------|
|        |    | Dans la                                         | zone de naviga | tion : Infrastru | ucture – Hosts |            |                          |                       |
|        | ID | Name                                            | Cluster        | RVMs             | Allocated CPU  | Alloc      | ated MEM                 | Status                |
|        | 0  | node1                                           | -              | 0                | 0 / 100 (0%    | 6)         | 0KB / 1.8GB (0%)         | ON                    |

a) Quelles informations utiles retenez-vous ? Clic sur la ligne en bleu pour répondre

### But 3.2 Vue du Datastore

| Dans la zone de navigation . Initastructure – Datastore | Dans la zone | de navigation : | Infrastructure - | <b>Datastores</b> |
|---------------------------------------------------------|--------------|-----------------|------------------|-------------------|
|---------------------------------------------------------|--------------|-----------------|------------------|-------------------|

| ID | Owner    | Group    | Name    | Capacity           | Cluster | Туре   |
|----|----------|----------|---------|--------------------|---------|--------|
| 0  | oneadmin | oneadmin | system  | -/-                | 1.552   | system |
| 1  | oneadmin | oneadmin | default | 5.4GB / 28GB (19%) | -       | image  |
| 2  | oneadmin | oneadmin | files   | 5.4GB / 28GB (19%) | 1.0     | file   |

Remarque Le Datastore 0 contient les images comme <u>http://appliances.c12g.com/ttylinux/</u> Le Datastore 1 contient les disques virtuels associés aux VMs ainsi que les fichiers de config. (templates)

### But 3.3 Vue du Réseau virtual

Dans la zone de navigation : Infrastructure - Virtual Networks

b) Quelles informations utiles retenez-vous ? Clic sur la ligne en bleu pour répondre

# But 3.4 Image

Dans la zone de navigation : Virtual Resources – Images

Remarque L'image Linux tty à utiliser (provenant de <u>http://appliances.c12g.com/ttylinux/</u>) se trouve dans le Datastore : dossier /var/lib/one/datastore/0/1

# But 3.5 Etapes pour produire une VM

Dans la zone de navigation : Virtual Resources – Templates – Create Name = T1

> MEMORY = 64 MB Storage – Sélectionner l'image du §3.4 Network – Sélectionner le réseau virtuel du §3.3 Input/Output = VNC Create

#### Dans la zone de navigation : Virtual Resources - Template

Sélectionner template T1 Instantiate Name = VM1 Instantiate

#### Dans la zone de navigation : Virtual Resources – Virtual Machines Attendre que Status = RUNNING

Clic sur ligne bleue Parcourir ce menu :

Capacity Storage Network Snapshots Placement Actions Template Log

Clic sur VNC pour accéder au shell ttylinux ver 9.0 [RC1] i486 class Linux kernel 2.6.20 (tty1) The initial root password is "password" ttylinux\_host login: \_

### But 3.6 Analyse des logs

Relever l'identifiant de VM1 Avec WinSCP (raccourci bureau), ouvrir le fichier /var/log/one/id.log ... [DiM][I]: New VM state is ACTIVE.

| • • • |           | INEW  | V 1º1 | SLALE | тs | ACITVE.              |  |
|-------|-----------|-------|-------|-------|----|----------------------|--|
|       | [LCM][I]: | New Y | VM    | state | is | PROLOG.              |  |
|       | [LCM][I]: | New   | VM    | state | is | BOOT                 |  |
| • • • |           |       |       |       |    |                      |  |
| • • • | [LCM][I]: | New ' | VM    | state | is | <mark>RUNNING</mark> |  |
|       |           |       |       |       |    |                      |  |

# But 3.7 Démarrer 2 VMs avec le même template

c) Pourquoi ne pouvez-vous pas démarrer une 2<sup>ème</sup> VM ?

| 4        | Administration CLI                                                                                                    | 10 min |
|----------|----------------------------------------------------------------------------------------------------|--------|
| Objectif | Répéter les étapes du §3 en ligne de commande avec le compte oneadmin<br>Commandes utiles                                                                                                    |        |
|          | <ul> <li>onehost list<br/>http://archives.opennebula.org/doc/4.4/cli/onehost.1.html</li> <li>onedatastore list<br/>http://archives.opennebula.org/doc/4.4/cli/onedatastore.1.html</li> </ul>                                                   |        |
|          | <ul> <li>oneimage createnamepathdatastoredriver</li> <li>oneimage list / show id<br/><u>http://archives.opennebula.org/doc/4.4/cli/oneimage.1.html</u></li> <li>onetemplate createnamecpumemorydisk</li> </ul>                                 |        |
|          | <ul> <li>nicvncssh</li> <li>onetemplate instantiate Iname<br/><u>http://archives.opennebula.org/doc/4.4/cli/onetemplate.1.html</u></li> <li>onevm list / show id<br/><u>http://archives.opennebula.org/doc/4.4/cli/onevm.1.html</u></li> </ul> |        |

a) Avec PuTTY, déterminer les commandes pour contrôler host, datastore, virtual network, image, template et VM

# Complément pour les passionnés

L'appliance utilisée provient de http://appliances.c12g.com/OpenNebula-4.2-tutorial-installed/

PDF présents dans \\10.2.1.1\doclabo\Virtu\Cloud1

- carlos\_martin = présentation relative à l'installation & l'utilisation de cette appliance
- OpenNebula 4.6 Design & Installation Guide
- OpenNebula 4.6 Administration Guide
- OpenNebula 4.6 User Guide